How to translate Web page using Google Chrome(Japanese→English)

1, Click ": " in the upper right corner of Chrome and select "設定".

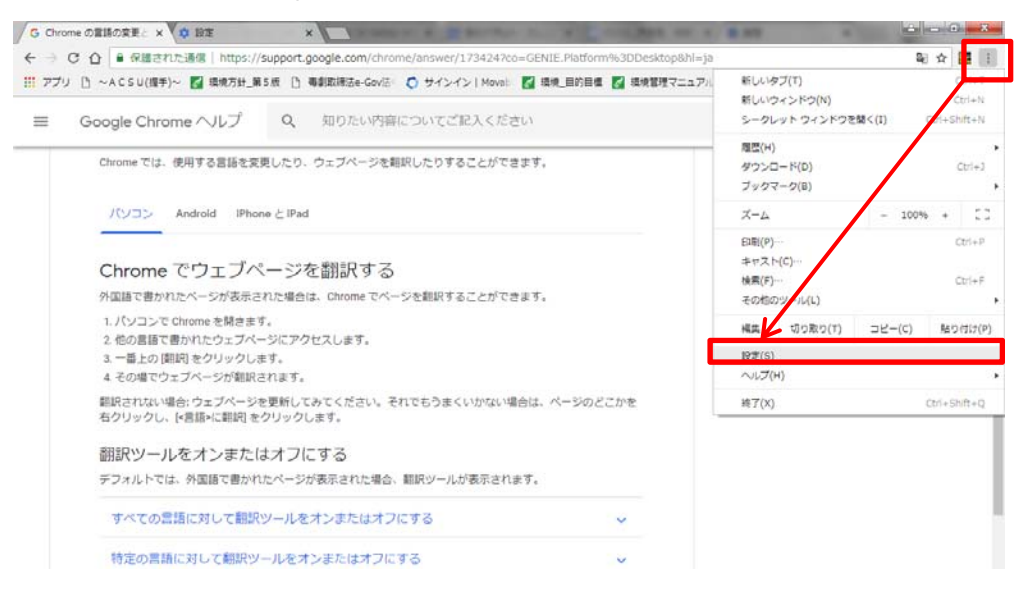

2, Scroll the "設定" page to the bottom and click "詳細設定".

| 設定 | Q、 設定項目を検索                         |        |       |  |
|----|------------------------------------|--------|-------|--|
|    | ブックマークバーを表示する                      |        |       |  |
|    | フォントサイズ                            | 中 (推奨) | -     |  |
|    | フォントをカスタマイズ                        |        |       |  |
|    | ベージのズーム                            | 100%   | •     |  |
|    | 検索エンジン                             |        |       |  |
|    | アドレスバーで使用される検索エンジンです               | Google | -     |  |
|    | 検索エンジンの管理                          |        | •     |  |
|    | 展走のブラウザ                            |        |       |  |
|    | 既定のブラウザは Google Chrome です          |        |       |  |
|    | 此動物                                |        |       |  |
|    | ○ 新しいタブページを聞く                      |        |       |  |
|    | この設定は InternetSpeedTracker により制張され | ています   | 無効にする |  |
|    | 前回聞いていたページを聞く                      |        |       |  |
|    | 特定のページまたはページゼットを聞く                 |        |       |  |

3, Scroll to the level slightly lower from the center of the page and turn on "母国語以外のページで翻訳ツールを表示する" from "言語" tab.

| G Chromeの言語の変更に ×  |                                                                 | 100 A 8.00      | 0 ×            |
|--------------------|-----------------------------------------------------------------|-----------------|----------------|
| ← → C ☆ O Chrom    | e   chrome://settings                                           |                 | 🔯 🔚 i          |
| 111 アプリ 🗋 ~ACSU(握手 | 1)~ 📓 環境方針_第5版 🗋 毒劇取締法e-Gov法: 🔿 サインイン   Movel: 📓 模塊_目的目標 📓 模块質目 | コマニュアル 🌠 要様・手順書 | » 📔 その他のブックマーク |
| ☰ 脱键               | Q、 10定項目を映素                                                     |                 |                |
|                    | 115                                                             |                 |                |
|                    | 重調<br>日本語                                                       | ^               |                |
|                    | 童道を希望の順序に並べ替えます                                                 |                 |                |
|                    | 日本語<br>Google Chrome はこの意識で表示されています                             | 1               |                |
|                    | 英語 (アメリカ合衆国)                                                    |                 |                |
|                    | <b>史語</b><br>重張寺道和                                              | :               |                |
|                    | 母園道以外のページで難訳ジールを表示する                                            |                 |                |
|                    | スペルチェック<br>英語 (アメリカ合衆国)                                         | ×               |                |
|                    | 9920-F                                                          |                 |                |
|                    | 保存先<br>C:(Users(nougaku015)Downloads                            | 究死              |                |

4, Right-click (anywhere on the screen) on the page screen and click "日本語に翻訳" ※If you want to translate English pages in Japanese, this is the completion.

| リ 🗅 ~ACSU(爆手)~ 🌠 環境方針_第5版 🗋 毒劇取得活e-Gov活 📀 サインインIMoval: 🌠 環境_目的目標 🌄 環境管理で                                                                                                    | 7ニュアル 📓 要領・手順書                                                                      | » 📋 その他のブック                                            |
|----------------------------------------------------------------------------------------------------|-------------------------------------------------------------------------------------|--------------------------------------------------------|
| Google Chrome ヘルプ Q 知りたい内容についてご記入ください                                                                                                    |                                                                                     | III 0 🧕                                                |
|                                                                                                    | Google Chron                                                                        | ne 🗹 ヘレプフォーラ                                           |
| Chromo の言語の亦再とウェブページの翻訳                                                                                                    |                                                                                     |                                                        |
| Chromeでは、使用する言語を発見したり、ウェブページを聴訳したりすることができます。                                                                                                    |                                                                                     |                                                        |
|                                                                                                    | 戻る(B)<br>進む(F)                                                                      | Alt+在矢印丰一<br>Alt+在矢印丰一                                 |
| Android iPhone E iPad                                                                                                    | 再読み込み(R)                                                                            | Ctrl+R.                                                |
| /(ション Android iPhoneとiPad<br>Chrome でウェブページを翻訳する<br>外国語で書かれたページが表示された場合は、Chrome でページを翻訳することができます。                                                                                                    | 再読み込み(R)<br>名明を付けて保存(A)<br>印刷(P)                                                    | Ctrl+R<br>Ctrl+S<br>Ctrl+P                             |
| ハリコン Android iPhoneとiPad<br>Chrome でウェブページを翻訳する<br>外国語で書かれたページが表示された場合は、Chrome でページを翻訳することができます。<br>1. バンコンで Chrome を聞きます。                                                                                                    | 再読み込み(R)<br>名前を付けて母子(A)<br>印刷(P)<br>日本語に朝訳(T)                                       | Ctri+R<br>Ctri+S<br>Ctri+P                             |
| Android iPhoneとiPad  Chrome でウェブページを翻訳する  外国語で書かれたページが表示された場合は、Chrome でページを翻訳することができます。  1. バソコンで Chrome を開きます。 2. 他の書店で書かれたウェブページにアクセスします。 3. 一番上の 御知 をクリックします。 4. その場でウェブページが翻訳されます。                                                                                | 再読み込み(R)<br>名前を付けて保存(A)<br>印制(P)<br>キースト(C)<br>日本語((新訳(T)<br>ページのソースを表示(V)<br>特証(1) | Ctrl+R<br>Ctrl+S<br>Ctrl+P<br>) Ctrl+U<br>Ctrl+Shift+I |
| Android iPhoneとiPad  Chrome でウェブページを翻訳する  Apgalaで書かれたページが表示された場合は、Chrome でページを翻訳することができます。  1.バソコンで Chrome を履きす。 2. 他の言語で書かれたウェブページにアクセスします。 3. 一番上の「期間」をクリックします。 4. その場でウェブページが難取されます。  翻訳されない場合: ウェブページを類判してみてください。それでもうまくいかない場合は、ページのどこかを ちクリックし、「言語」に範囲」をクリックします。 | 再読み込み(R)<br>名前を付けて保存(A)<br>(2前(P)<br>(ク)<br>日本語に翻訳(T)<br>ページのソースを表示(V)<br>例証2(1)    | Ctrl+R<br>Ctrl+S<br>Ctrl+P<br>(Ctrl+U<br>Ctrl+Shift+I  |

5, A translation icon will appear on the left side of the ☆ mark on the top right of the page. Click the icon and click "オプション" → "言語を変更".

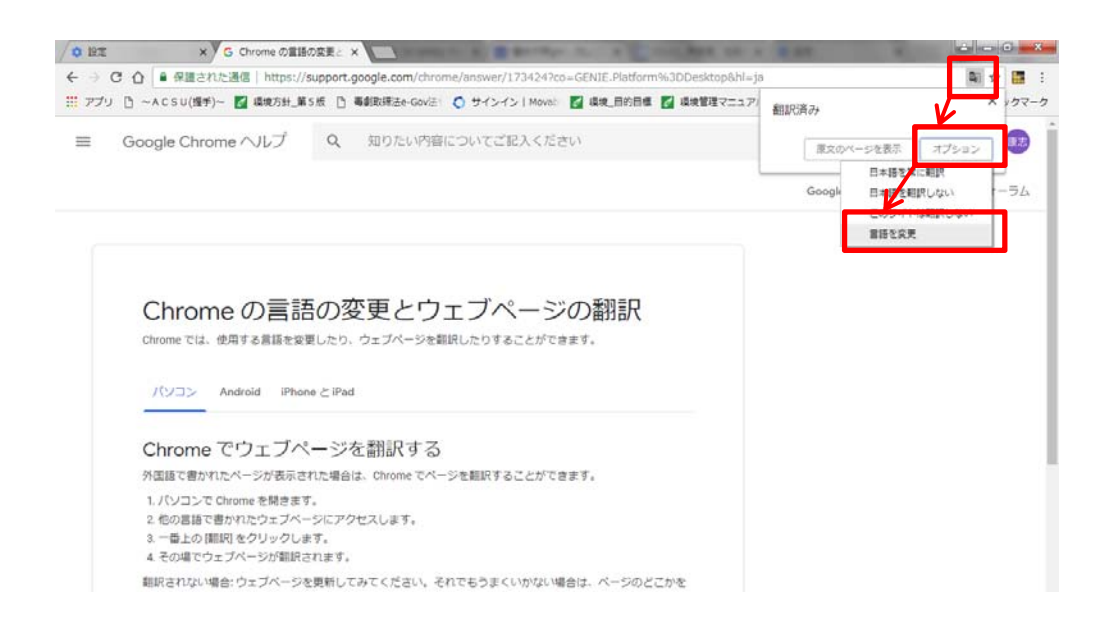

6, Select the language you want to translate (As shown on the screen if you want to select English).

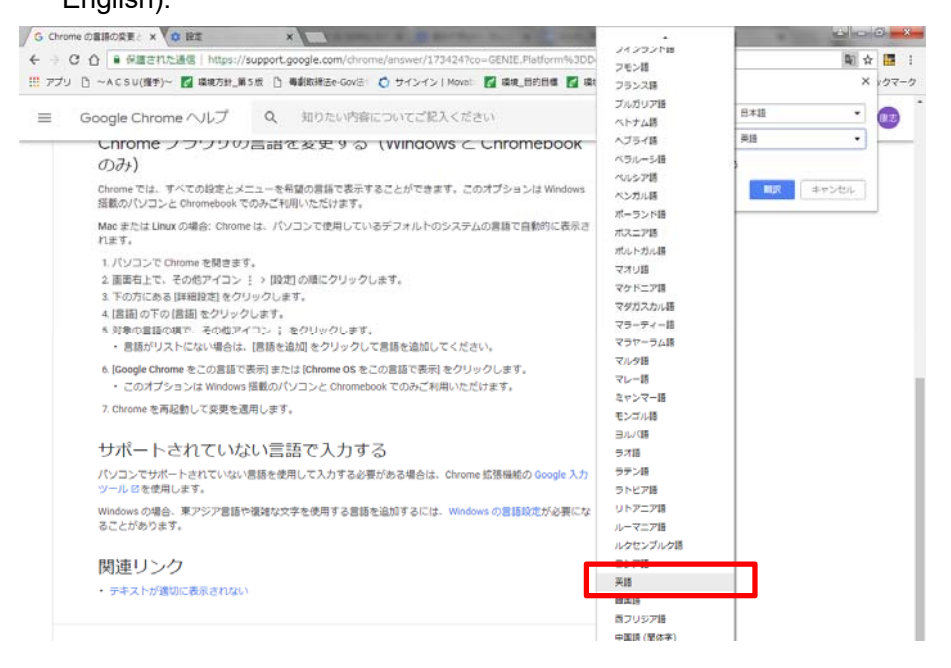

7, Click "翻訳" and the setting is completed.

|                | meの意語の変更と、× V 🕸 股定                                                                                                    | × \                                                        |                       |                                     | COMPANY OF A     |               |         | *   |
|----------------|----------------------------------------------------------------------------------------------------|------------------------------------------------------------|-----------------------|-------------------------------------|------------------|---------------|---------|-----|
| <del>(</del> ) | C ① ● 保護された通信   https://s                                                                                                    | support.google.com/chro                                    | me/answer/1734247c    | o=GENIE,Platform                    | %3DDesktop8hl=ja |               | Ri 🕁 📑  |     |
| III アプリ        | J 🗋 ~ACSU(握拳)~ 🌠 環境方針_第                                                                                                    | 5版 🗋 專創取締法e-Gov注                                           | O サインイン   Movel       | 🛃 環境_目的目標                           | 🌠 環境管理マニュア)      | このページを翻訳しますか  | × 17    | 2-2 |
| ≡              | Google Chrome ヘルプ                                                                                                    | Q 知りたい内容                                                   | についてご記入くだ             | żи.                                 |                  | MUR           | 770au   |     |
|                |                                                                                                    |                                                            |                       |                                     |                  | Google Chrome | ヘルプフォーラ | 4   |
|                | Chrome の言語<br>Chrome では、使用する言語を変が                                                                                                    | いの変更とウ<br>ロレたり、ウェブページを目                                    | エブペーシ<br>IIRしたりすることがで | <sup>ジ</sup> の翻訳<br><sup>きます.</sup> |                  |               |         |     |
|                |                                                                                                    |                                                            |                       |                                     |                  |               |         |     |
|                |                                                                                                    | w た 新田 ナマ                                                  |                       |                                     |                  |               |         |     |
|                | パソコン Android iPhor<br>Chrome でウェブペ                                                                                                    | eとiPad<br>ージを翻訳する                                          | シンを翻訳すステレポア           | + = T.                              |                  |               |         |     |
|                | バソコン Android Phot     Chrome でウェブペ     外面描で書かれたページが表示さ     バノンコンで Ohrome を開きます     との意識で書かれたウェブペー     マー番上の 期间 をクリックしま     その場でウェブページが期間 | <ul> <li>シレンシンシンシンシンシンシンシンシンシンシンシンシンシンシンシンシンシンシン</li></ul> | シを翻訳することがで            | きます。                                |                  |               |         |     |